## 上海市敬业中学招生信息登记操作流程

一、进入招生系统登录页面,首次需注册,点击"新用户报名注册"。
 (备注:可点击"招生报名帮助文档"下载帮助手册,参照其步骤完成报名工作)

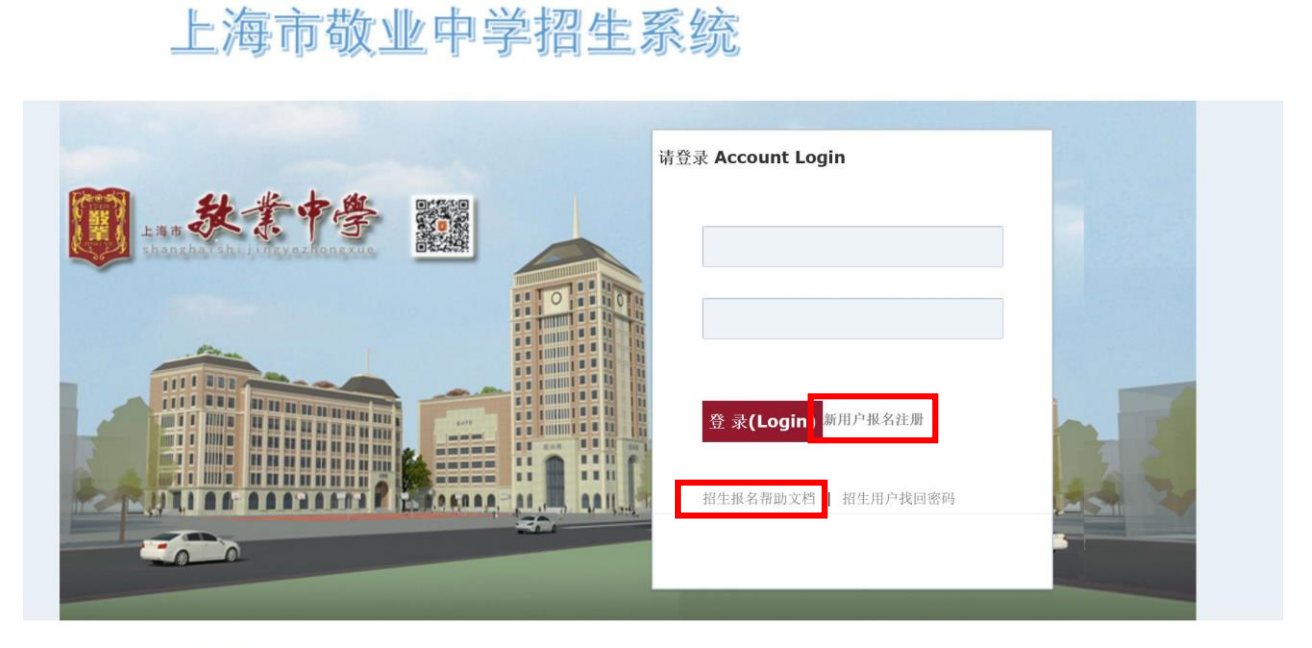

上海市敬业中学福生系统

二、请正确填写学生姓名、学生身份证号码

| 招生系统用户                    | 注册                           |
|---------------------------|------------------------------|
| 招生项目:                     | 2019敬业中学自主招生 🗸               |
| 学生姓名:                     |                              |
| 身份证号:                     |                              |
| 用户名:                      |                              |
| 密码:                       |                              |
| 确认密码:                     |                              |
| 注意: 注                     | 注册完成后请牢记用户名和密码,查询招生进度和信息必须使用 |
| ✔ 确认注册                    |                              |
| 已经注册<br><sup>忘记密码找回</sup> | 时过请点此登录                      |

三、注册成功后,请填写"基本信息"、"家长信息"、"学业水平"各项内容。

1. 基本信息:

| <b>1</b> 用户信息                          | 最新信息          | 基本信息  | 家长信息   | 学业水平   | 账号密码     |                |
|----------------------------------------|---------------|-------|--------|--------|----------|----------------|
| 欢迎您:                                   | ×             |       |        |        | 招生项目 *:  | 2019敬业中学自主招生 🗸 |
| 退出登录                                   |               |       |        |        | 招生编号:    | 2201902000001  |
|                                        |               |       |        |        | 中考报名号 *: |                |
| 项目: 2019敬业中学自主招生                       |               |       |        |        | 姓名 *:    |                |
|                                        |               |       |        |        | 身份证号*:   |                |
| 亲爱的同学:                                 |               |       |        |        | 性别 *:    |                |
| 请依次真实完整填写基本信息,家长信息,<br>学业水平等登记内容,不要遗漏。 |               |       |        |        | 户口地址 *:  |                |
|                                        | 由 🕀           | 上传报名照 | * 为必填项 |        | 家庭住址*:   |                |
| · 基本信息:已填写                             |               | _     |        |        | 邮编 *:    |                |
| ・ 学业水平: 已填写                            | 联系电话*         |       |        | (非常重要) | 要)       | 学校所在区*:        |
| *===                                   |               |       |        |        |          | 就读学校*:         |
| <b>宣</b> 有打印报名表                        | 中考报名区         | *:    | ~      |        |          | 担任职务 *:        |
|                                        | 个人情况和<br>长介绍: | 特     |        |        |          |                |
|                                        |               |       |        |        |          |                |
|                                        |               |       |        |        |          |                |
|                                        |               |       |        |        |          |                |
|                                        |               |       |        |        |          |                |
|                                        | (200字))(古     |       |        |        |          |                |

## 2. 家长信息:

| ▲ 用户信息                                                                    | 最新信息 基本信息 家长信息 学业水平 账号密码             |  |
|---------------------------------------------------------------------------|--------------------------------------|--|
| 次迎您:<br>退出登录                                                              | 父亲<br>姓名:                            |  |
| 项目:2019敬业中学自主招生                                                           | 联系电话:     单位名称:       联务:            |  |
| 亲爱的同学:<br>请依次真实完整填写基本信息,家长信息,<br>学业水平等登记内容,不要遗漏。                          | <b>学历:</b> ▲                         |  |
| <ul> <li>・ 基本信息: 已填写</li> <li>・ 家长信息: 已填写</li> <li>・ 学业水平: 已填写</li> </ul> | <del>母亲</del><br>姓名:                 |  |
| 查看打印报名表                                                                   | 联系电话: 单位名称: 单位名称: 即务:<br>学历: <u></u> |  |

| 招生首页 |
|------|
| 招生首页 |

| 、用户信息                                                | 最新信息ま | 基本信息 家长信息 | 学业水平 账号密码 |            |   |  |
|------------------------------------------------------|-------|-----------|-----------|------------|---|--|
| 印您:                                                  | 初二下期末 |           |           |            |   |  |
| 登录                                                   | (五寸水) |           | A         | #h*****    | A |  |
|                                                      | 倍文":  |           |           | 致子:        |   |  |
| : 2019敬业中学自主招生                                       | 9卜语*: |           |           | 物埋*:       |   |  |
|                                                      | 化学*:  |           |           | 总分*:       |   |  |
| 爱的同学:<br>青依次真实完整填写基本信息,家长信息,<br>业水平等登记内容,不要遗漏。       | ✔ 保存  |           |           |            |   |  |
|                                                      | 初三上期中 |           |           |            |   |  |
| <ul> <li>・ 基本信息: 已填写</li> <li>・ 家长信息: 已填写</li> </ul> | 语文*:  |           | Δ         | 数学*:       | Δ |  |
| ・ 学业水平: 已填写                                          | 外语*:  |           | Δ         | 物理*:       | A |  |
| <b>美打印把</b> 夕丰                                       | 化学*:  |           | A         | 总分*:       | A |  |
| <b>自</b> 打印取石衣                                       |       |           |           |            |   |  |
|                                                      | 《保仔》  |           |           |            |   |  |
|                                                      | 初三上期末 | (区统考)     |           |            |   |  |
|                                                      | 语文*:  |           |           | 数学*:       |   |  |
|                                                      | 外语*:  |           | Δ         | 物理*:       | Δ |  |
|                                                      | 化学*:  |           | Δ         | 总分*:       | Δ |  |
|                                                      |       | -         |           | -2012/2004 |   |  |
|                                                      | 《保仔》  |           |           |            |   |  |
|                                                      | 初三下期中 | (区统考)     |           |            |   |  |
|                                                      | 语文:   |           | Δ         | 数学:        | A |  |
|                                                      | 外语:   |           | $\Delta$  | 物理:        |   |  |
|                                                      | 化学:   |           |           | 总分:        |   |  |
|                                                      | ✔ 保存  |           |           |            |   |  |
|                                                      |       |           |           |            |   |  |
|                                                      |       |           |           |            |   |  |

## 4. 信息登记完毕后请注意查看状态栏是否为"已填写"。

| 7-III-IIV                                                                                  |                          |  |
|--------------------------------------------------------------------------------------------|--------------------------|--|
| <b>≜</b> 用户信息                                                                              | 最新信息 基本信息 家长信息 学业水平 账号密码 |  |
| 欢迎您:<br><sup>退出登录</sup>                                                                    | 你当前所属的状态·信息登记<br>发送时间:   |  |
| 项目:2019敬业中学自主招生                                                                            |                          |  |
| 亲爱的同学:<br>请依次真实完整填写基本信息,家长信息,<br>学业水平等登记内容,不要遗漏。<br>• 基本信息:已填写<br>• 家长信息:已填写<br>• 学业水平:已填写 |                          |  |
| 查看打印报名表                                                                                    |                          |  |

5. 如果无法填写或者下拉选项无法显示等显示问题多由浏览器所导致,建议更换浏览器或高版本IE(如IE10、 IE11),系统不兼容请换台电脑登录。

四、微信绑定及查看消息说明: 1. 微信绑定

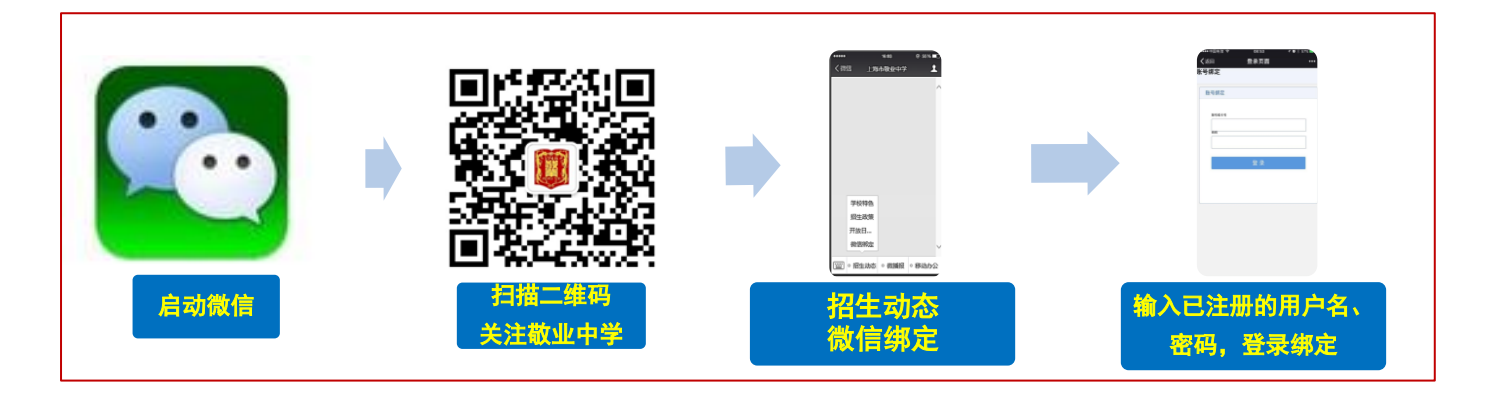

- 2. 查看校方推送消息
- ◆ 微信查看: 绑定微信的考生,打开微信中的"上海市敬业中学"公众号会第一时间收到提示消息,并点击链接进入查看即可。
- ◆ 电脑端查看: 在招生信息登录系统主页面中"最新信息"中查看

| 学生招生首页                                                              |                          |
|---------------------------------------------------------------------|--------------------------|
| <b>息</b> 用户信息                                                       | 最新信息 基本信息 家长信息 学业水平 账号密码 |
| 欢迎您:<br><sup>退出登录</sup>                                             | 你当前所属的状态:信息登记            |
| 项目:2019敬业中学自主招生                                                     |                          |
| 亲爱的同学:<br>请依次真实完整填写基本信息,家长信息,<br>学业水平等登记内容,不要遗漏。<br>• 基本信息:已填写      |                          |
| <ul> <li>家长信息: 已填写</li> <li>・学业水平: 已填写</li> <li>杏香舌打印招名志</li> </ul> |                          |

六、其他注意事项:

1. 本系统不具备中考自主招生报名功能,考生在我校网上信息登录后仍需在市考试院规定的时间内到相关网站上填报志愿。

2. 本系统旨在全面了解有意报考我校的应届中考考生情况,方便考生与学校之间的联系,为我校招生录取工 作提供有效参考信息。请各位考生完整、准确、如实地填写各项内容,我们会做好考生个人信息保密工作。

3. 考生报名登记时需准确填写学生中考报名号、学生身份证号码(用于用户登录)和绑定微信(用于及时接收 推送消息)。信息登录后考生可在本系统开放时间段内随时登录,可及时修改或补充信息(如学业成绩),关 注相关通知。

4. 建议使用IE6.0以上版本,高版本IE(如IE10、IE11),如填写遇技术问题,可发邮件至609943772@qq.com 咨询。